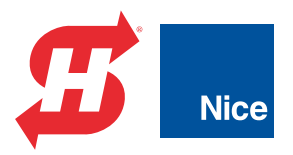

# **Quick Start Guide**

## SlideSmart DC<sup>™</sup> DC10, DCS10, DC15, DCS15

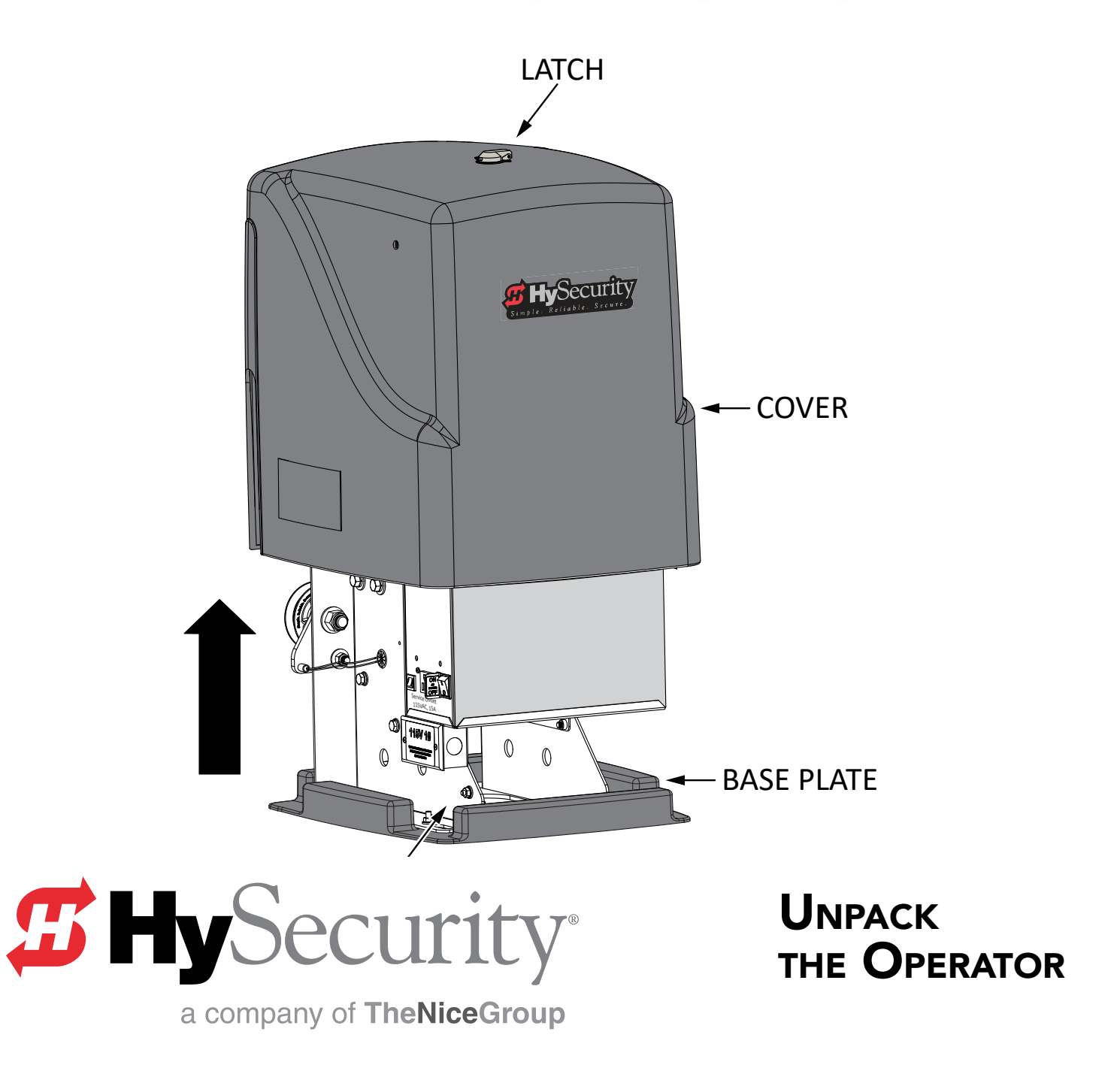

### SITE PLANNING AND OPERATOR INSTALLATION

The illustrations and instructions presented in this guide provide a quick overview of the SlideSmart installation process. For more detailed steps, refer to the SlideSmart DC Programming and Operations Manual.

IMPORTANT: When installing the operator, be sure to comply with all local government regulations and codes, and read the Important Safety Instructions found in the manual.

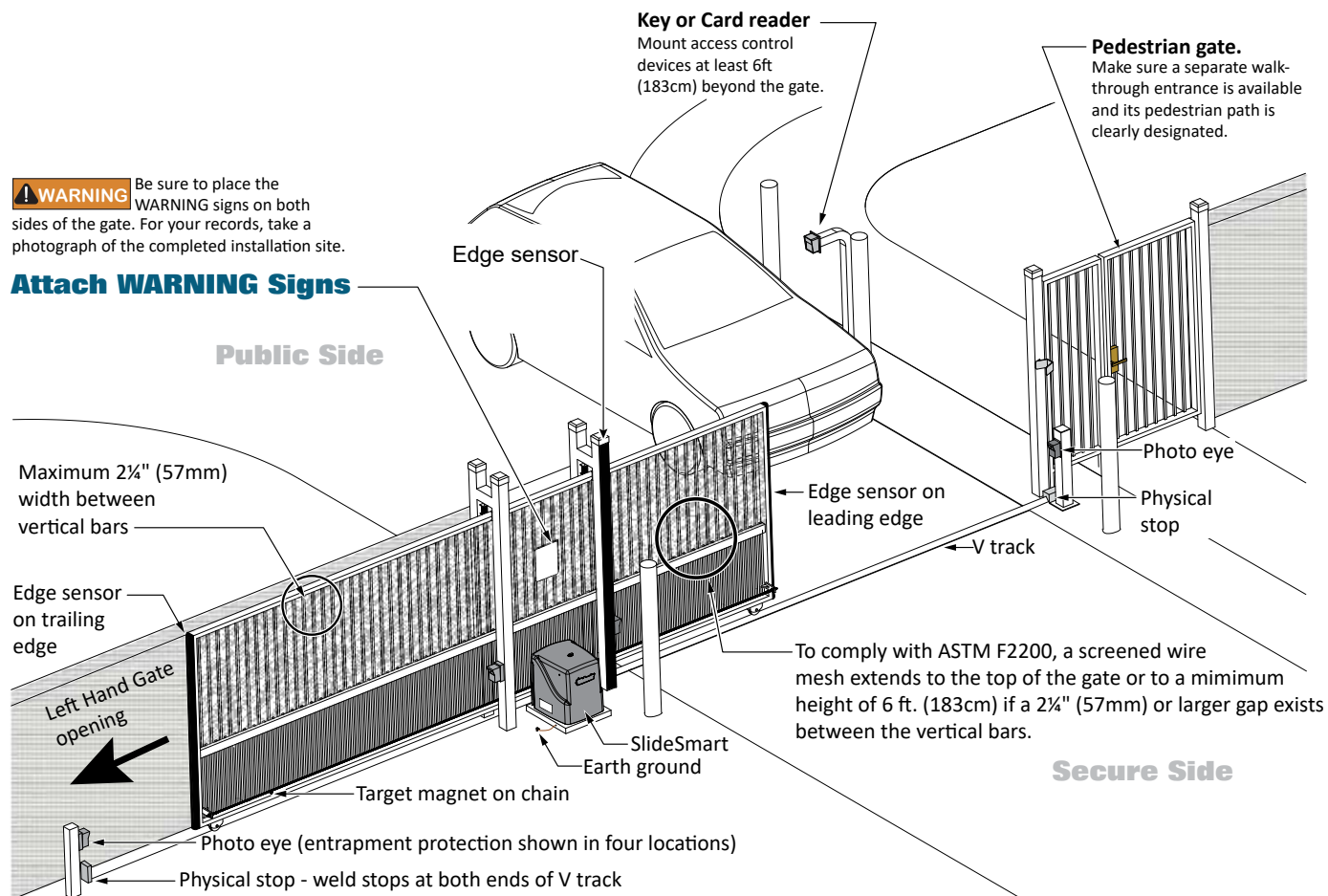

#### **Site Overview**

| Table 1. SlideSmart Specifications                                   |                                                                                             |                                                                                             |  |  |
|----------------------------------------------------------------------|---------------------------------------------------------------------------------------------|---------------------------------------------------------------------------------------------|--|--|
| Operator                                                             | SlideSmart DC 15                                                                            | SlideSmart DC 10F                                                                           |  |  |
| Duty Cycle                                                           | continuous                                                                                  | continuous                                                                                  |  |  |
| Power, 1Ø                                                            | Switch Selectable<br>115 volts, 3 amps, 50/60 Hertz<br>208-230 volts, 1.5 amps, 50/60 Hertz | Switch Selectable<br>115 volts, 3 amps, 50/60 Hertz<br>208-230 volts, 1.5 amps, 50/60 Hertz |  |  |
| Motor                                                                | ½ hp                                                                                        | 1⁄2 hp                                                                                      |  |  |
| Gate Speed                                                           | 1 ft/s)                                                                                     | 2 ft/s                                                                                      |  |  |
| Gate Weight                                                          | Maximum 1500 lbs (680 kg)                                                                   | Maximum 1000 lbs (454 kg)                                                                   |  |  |
| Note: For SlideSmart DC Solar operators, refer to www.hysecurity.com |                                                                                             |                                                                                             |  |  |

#### **OPERATOR & EARTH GROUND INSTALLATION**

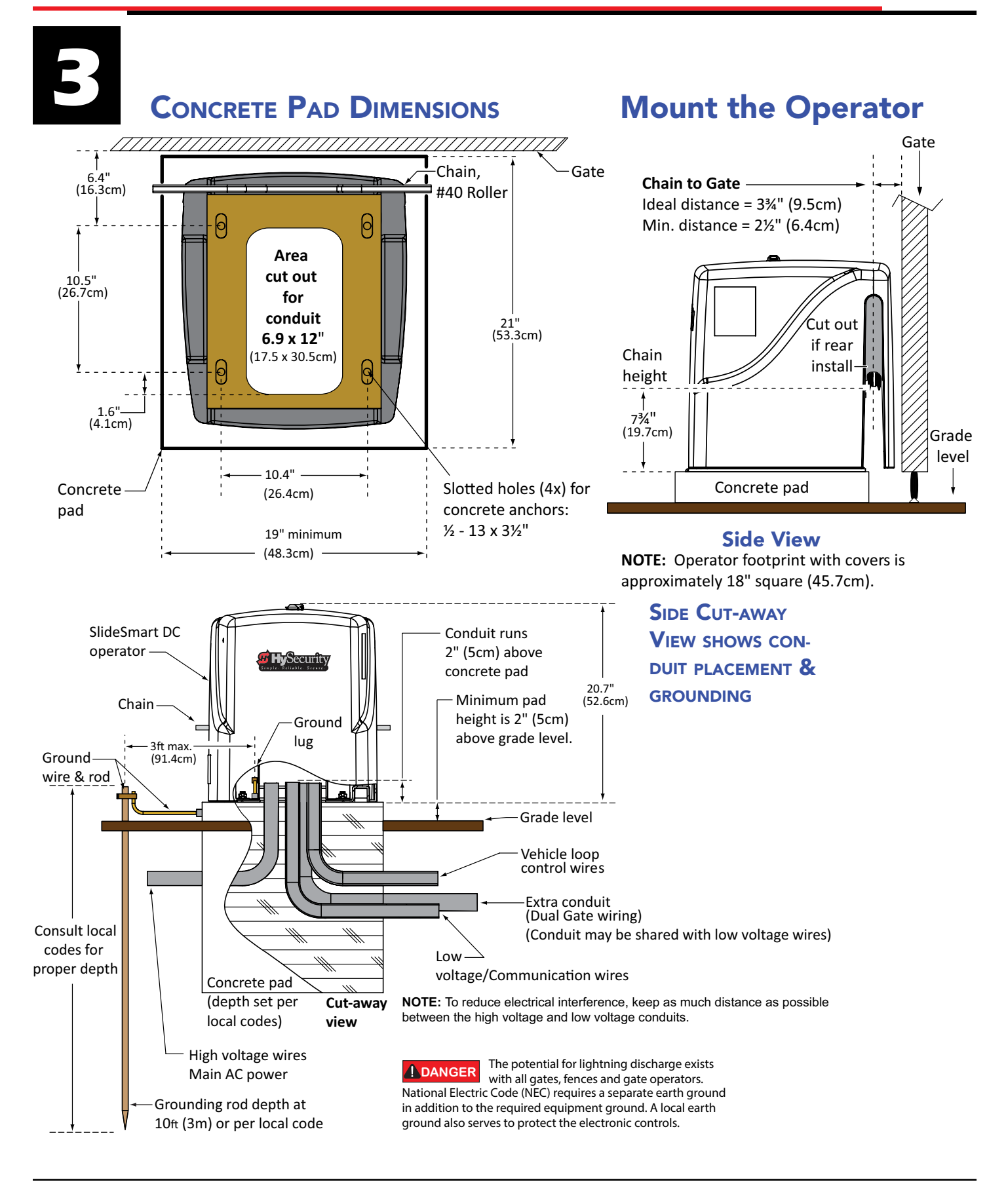

#### **INSTALL THE CHAIN**

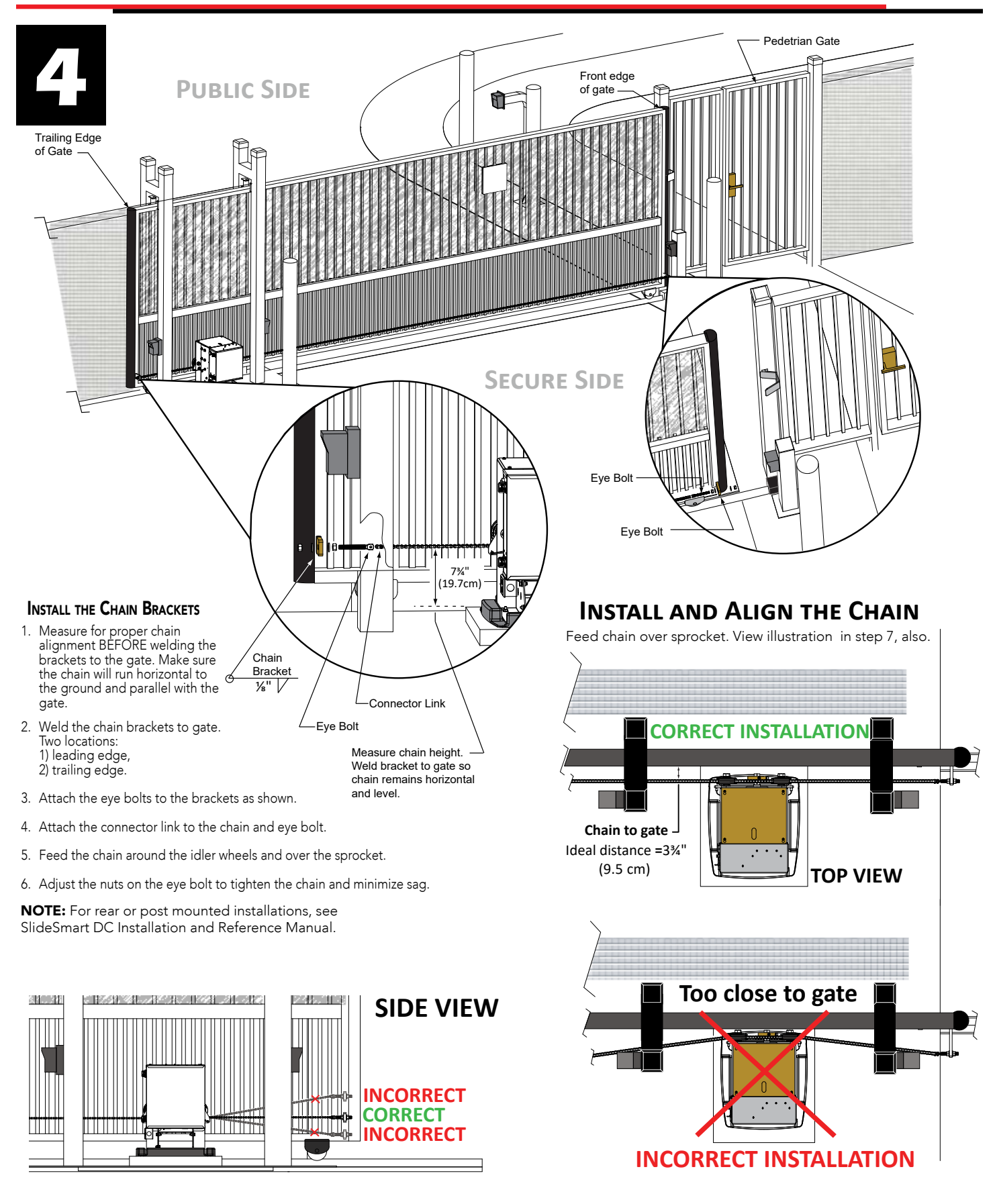

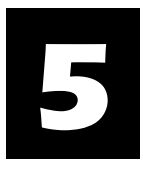

### **INITIAL MENU SETUP**

Connect the red battery wire to its spade terminal. Turn ON DC power. The USAGE CLASS menu display appears the first time power is applied. Six sequential displays present information which must be configured before SlideSmart will function.

| To edit the MENU          | To navigate through<br>SELECTIONS                 | To choose what is<br>on the display | To navigate<br>between menus                  |
|---------------------------|---------------------------------------------------|-------------------------------------|-----------------------------------------------|
| Press SELECT              | Press NEXT.                                       | Press SELECT.                       | Press NEXT or PREV.                           |
| Two top characters blink. | Continue pressing NEXT<br>to view all selections. | Blinking characters become static.  | Advance – press NEXT<br>Previous – press PREV |

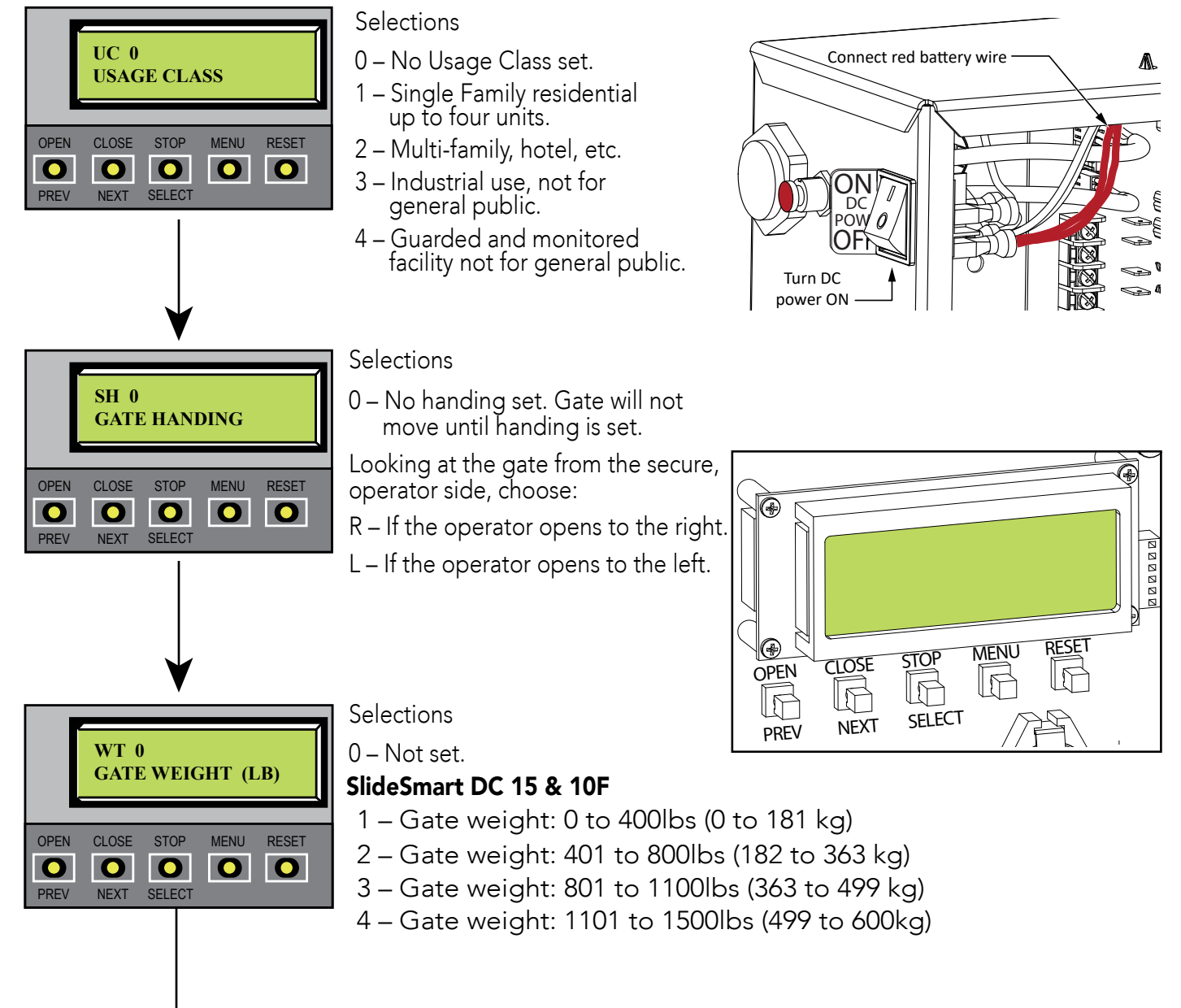

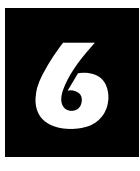

#### **SENSOR 1,2,3 SETUP**

UL 325 - 2018 sensor input setting for external entrapment protection sensor monitoring. All three sensor inputs must be configured to a non-zero number before the gate operator will allow gate movement. Edge Both is only available in Swing Gate operator types. Eye Both is only available in solo Slide Gate operator types.

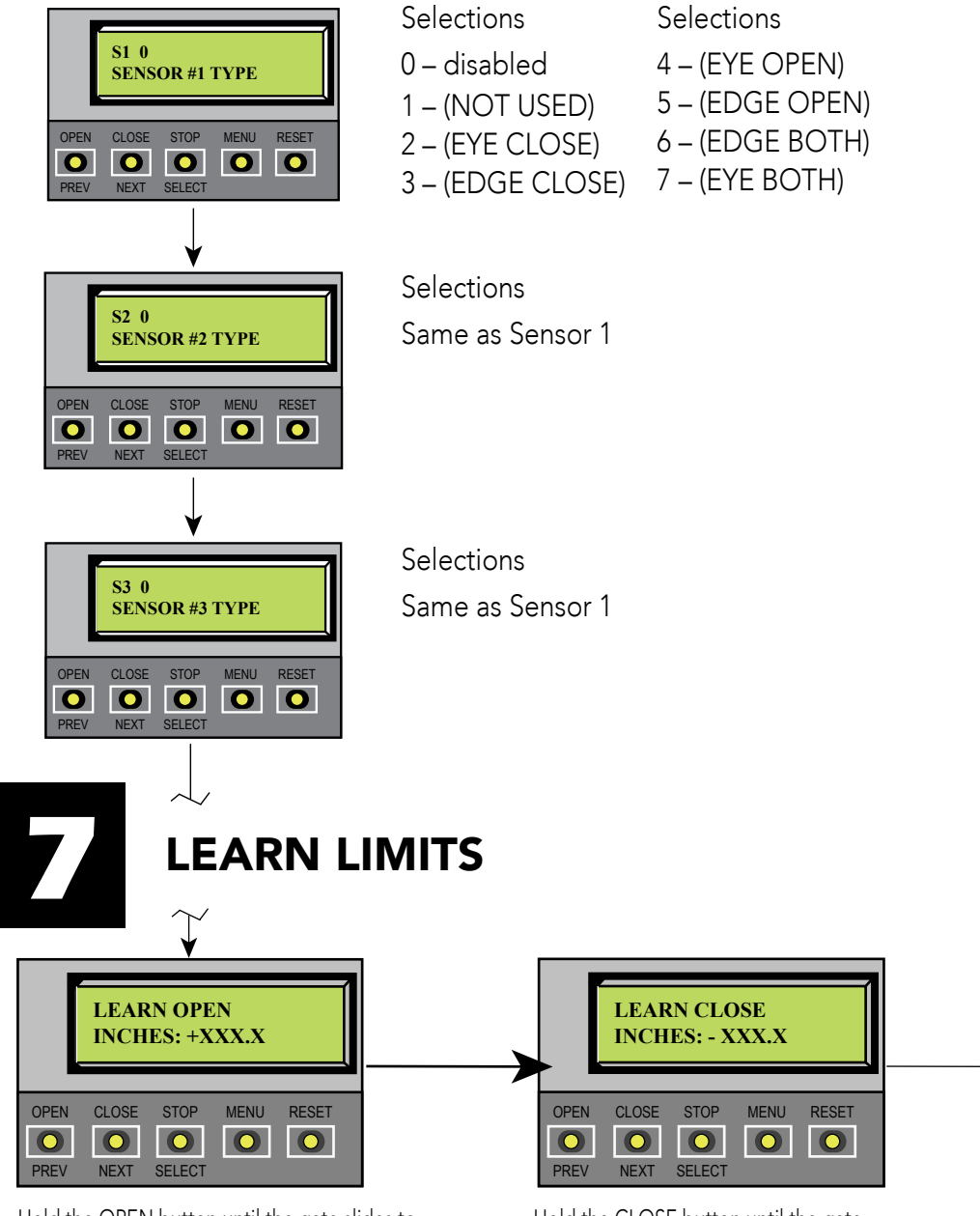

Hold the OPEN button until the gate slides to full open. Release the OPEN button. Note that if you go too far, you can press CLOSE to reverse direction. Press STOP twice to preserve the open stop location in memory. Hold the CLOSE button until the gate slides to full close. Release the CLOSE button and press STOP twice. The full close stop is retained in memory.

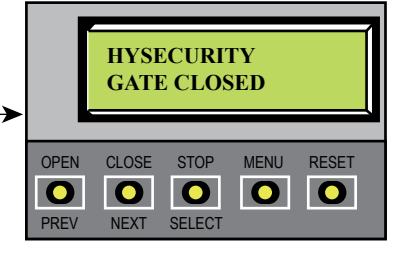

**NOTE:** GATE CLOSED appears on the display and ALERT 15 flashes until the target magnet is installed and its location stored in memory. See page 6, Install the Target Magnet.

#### **INSTALLING THE TARGET MAGNET**

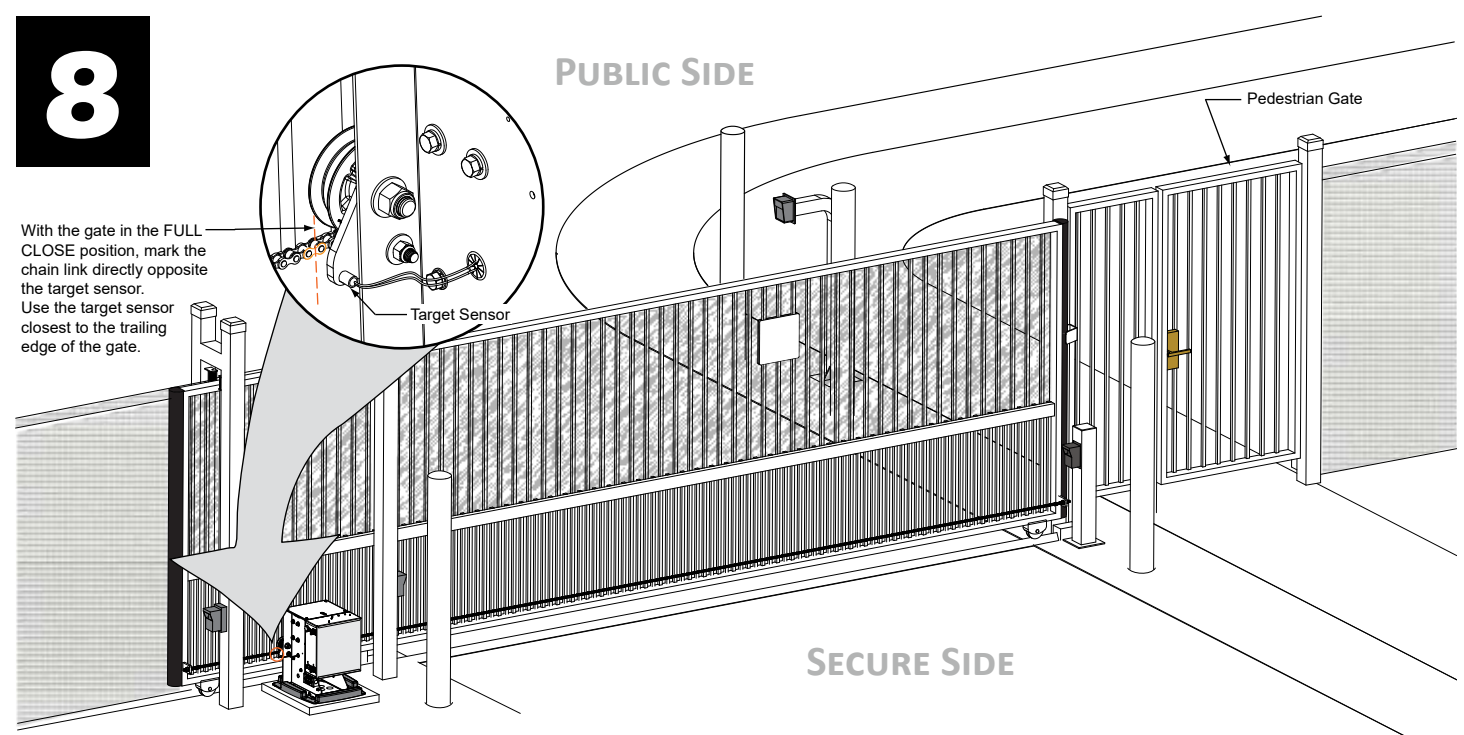

#### To install the target magnet, take the following steps:

- 1. With the gate closed, mark the chain link as shown in the illustration above.
- 2. Press the OPEN button to move the gate and chain a few feet and then press STOP.
- 3. Turn OFF the DC power switch (leave the AC power switch ON). Performing this step keeps the gate from moving accidentally while you install the target magnet.
- 4. Find the mark on the chain link and count about four (4) fixed links toward the operator (approximately 3 inches, 76mm).

**CAUTION** When the gate is CLOSED, the target magnet should stop between the target sensor and the roller chain sprocket.

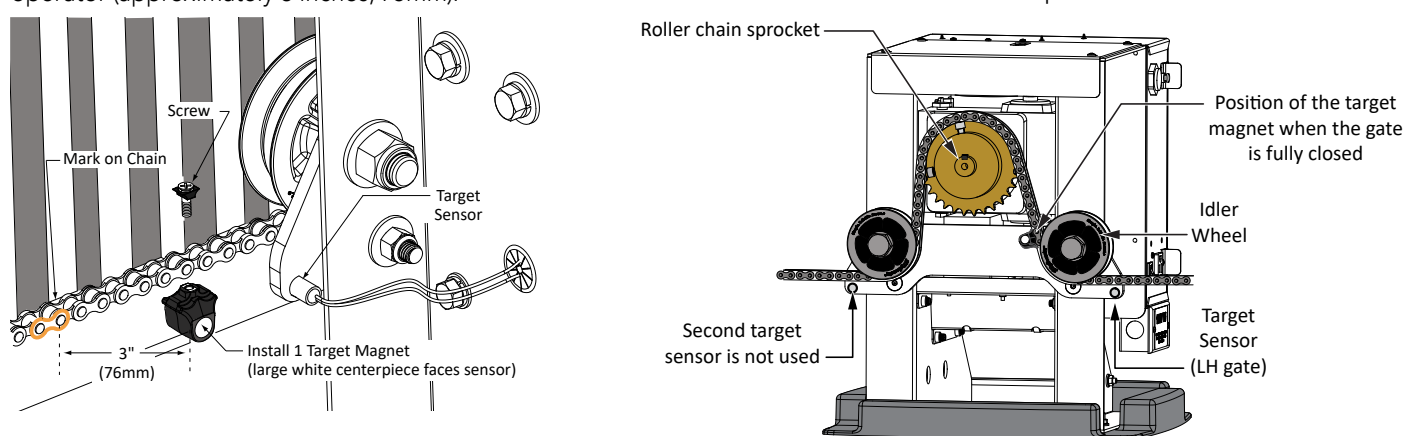

- 5. Remove the screw from the target magnet.
- 6. Fasten the target magnet to the chain link as shown in the illustration. Insert the screw and tighten it securely. To avoid damage to the idler wheel, the head of the screw must be flush with the chain rollers.
- 7. To allow gate movement, turn ON the DC power switch.
- 8. Test the application of the target magnet by pressing the CLOSE button. An audible beep is heard the first time the target magnet passes the target sensor. The limit sensor light on the Smart DC Controller also flashes red.
  - **NOTE:** Use one target magnet and make sure the target magnet activates. Toggle both power switches OFF and ON. The gate will move. When the target magnet passes the target sensor, limits are automatically restored. If LEARN OPEN appears on the display, the limits need to be re-established. Return to step 6 on page 5.

#### **VERIFY POWER IS OFF, AND THEN CONNECT AC WIRES**

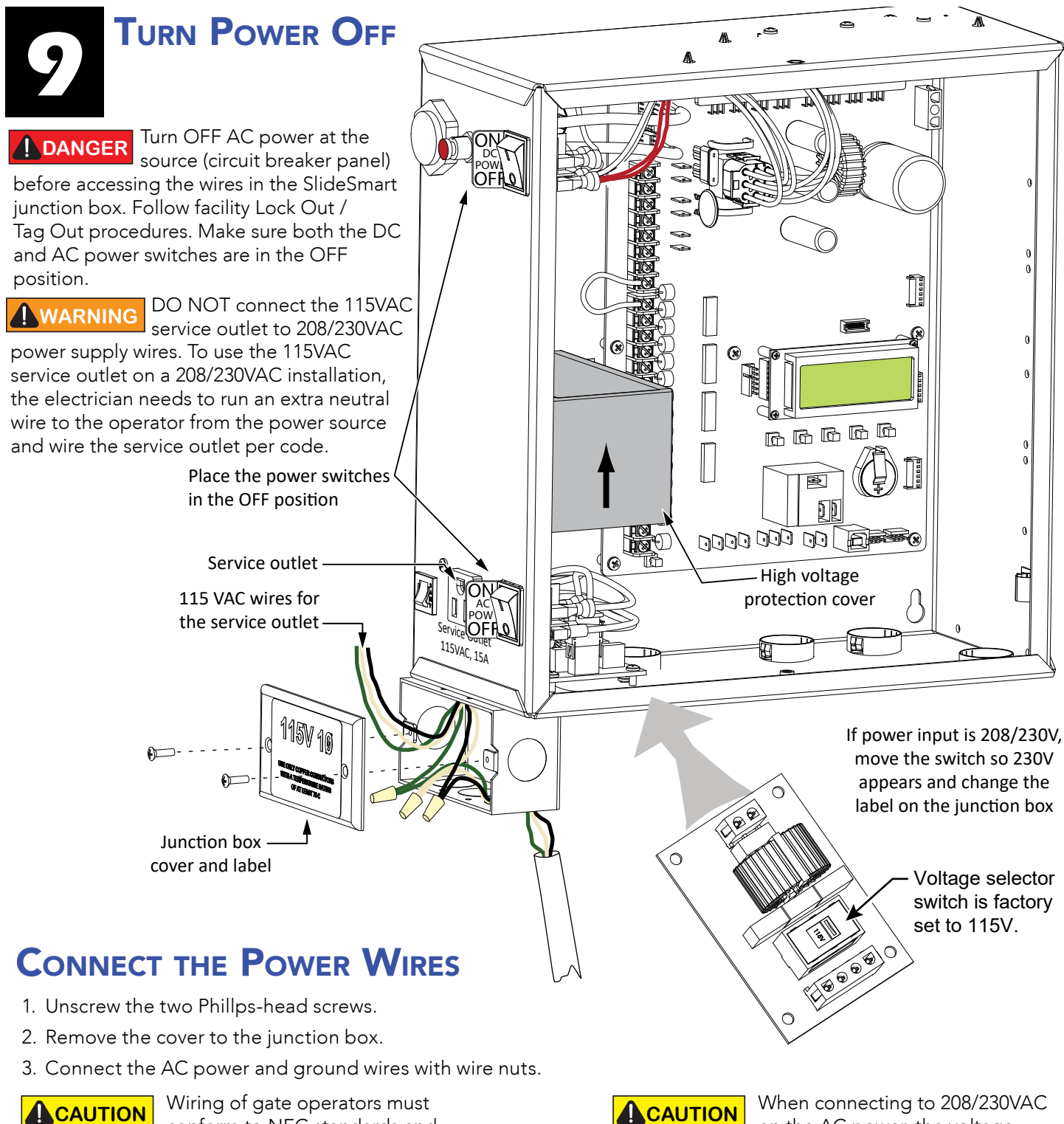

conform to NEC standards and comply with all local codes.

**CAUTION** When connecting to 208/230VAC on the AC power, the voltage selector switch on the AC power board must be moved to the 230V position of damage to the operator will occur and void the limited warranty.

# 10

#### **CONNECT ACCESSORIES**

All the accessories require a minimum of two connections on the Smart DC Controller: • an input

• a Common Bus Terminal (COM)

Other sensors may require more connections or configurations. For example, the Fire Department (EMERG OPEN) input requires a +24-volt input. The connection must be activated by changing the settings through the Installer Menu. Refer to the SlideSmart DC Installation and Reference Manual.

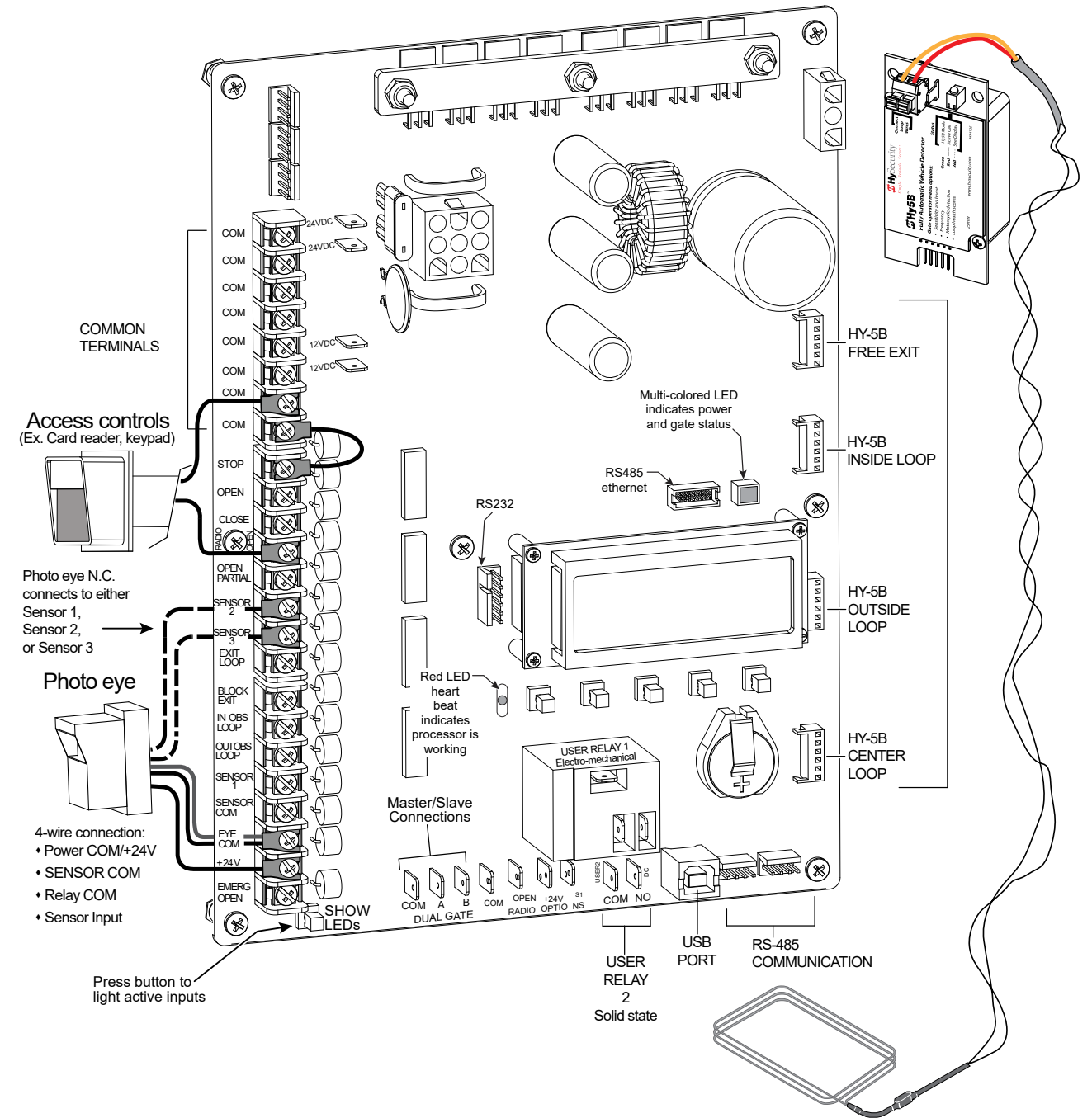

### **EDGE SENSOR INSTALLATION**

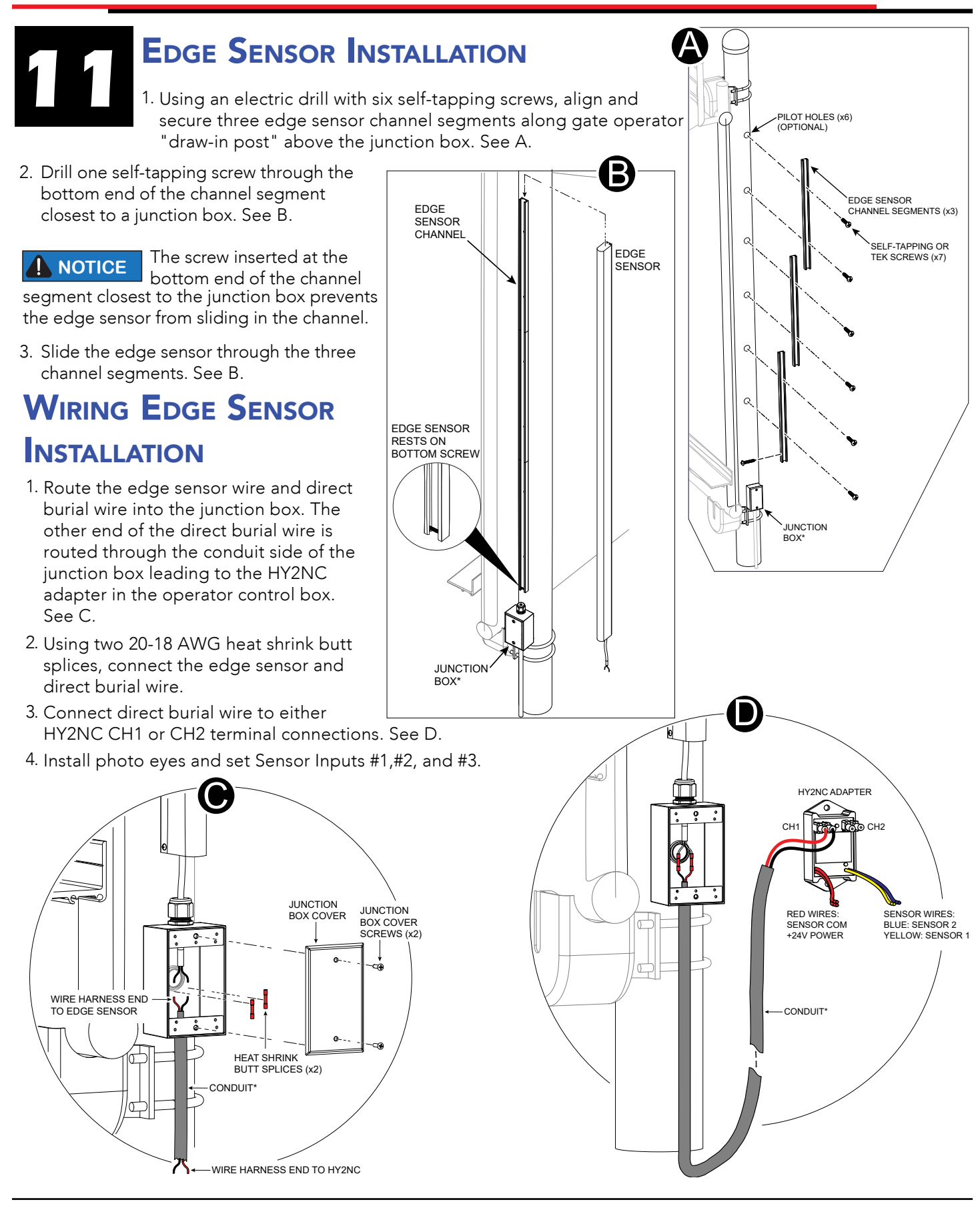

#### **HY2NC AND IRB MON PHOTO EYE**

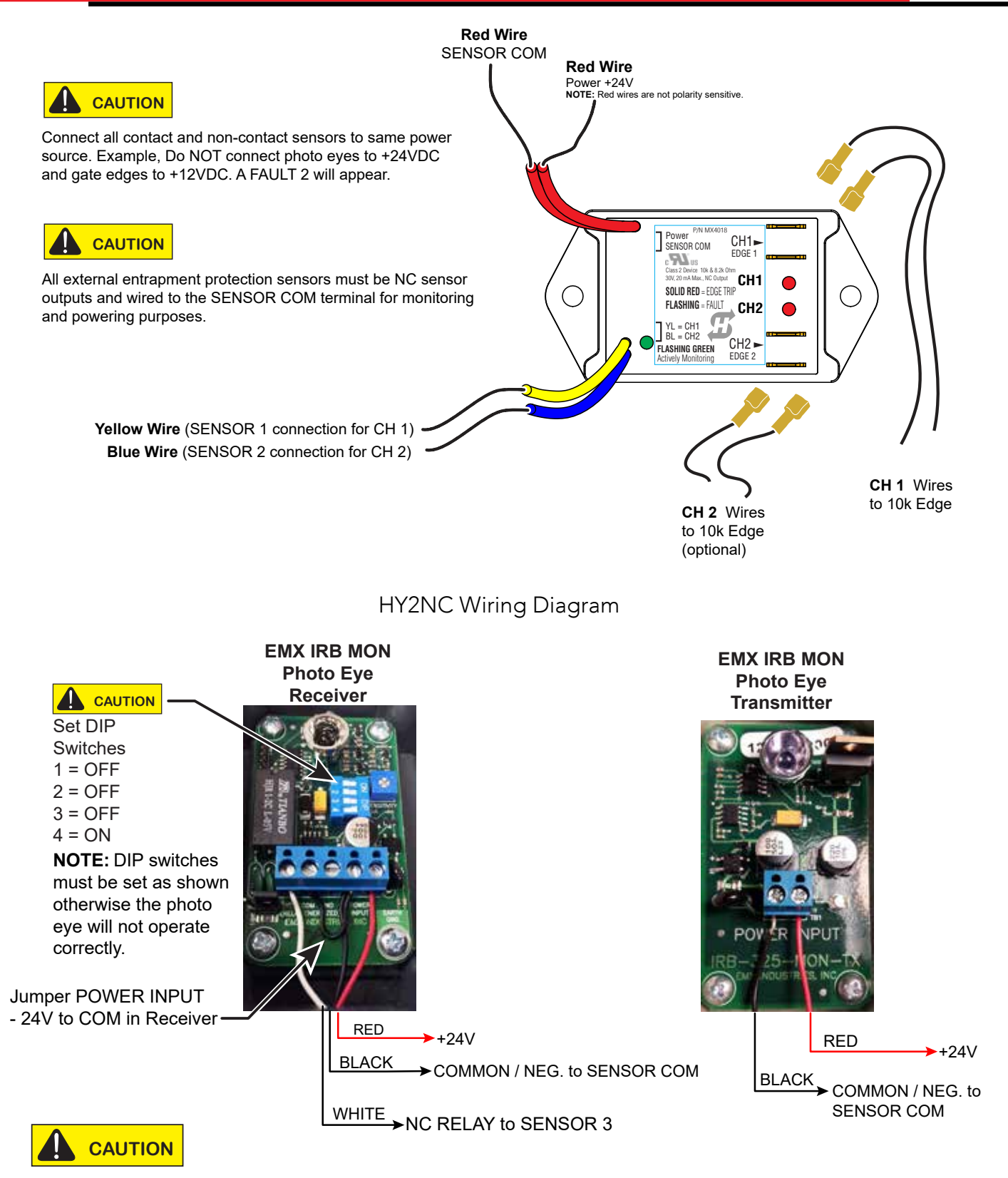

DIP switches must be set as shown otherwise the photo eye will not operate correctly. If you receive an Alert, "!ACTION BLOCKED" "Photo Eye Open" PEO or "Photo Eye Close" PEC, take steps to align the photo eye.

IRB MON Photo Eye Wiring Diagram